Schritt 1: installiere und aktiviere NinjaFirewall

| earch Results | Featured Popular Recommended                                     | Favorites              | Keyword V ninjafirewall                                                    |
|---------------|------------------------------------------------------------------|------------------------|----------------------------------------------------------------------------|
|               |                                                                  |                        |                                                                            |
|               | NinjaFirewall (WP<br>Edition) – Advanced<br>Security             | Active<br>More Details | NinjaScanner – Virus &<br>Malware scan<br>A lichtweight, fast and powerful |
|               | A true Web Application Firewall to protect and secure WordPress. |                        | antivirus scanner for WordPress.<br>By The Ninja Technologies Network      |

Schritt 2: gehe zu NinjaFirewall – Event Notifications und kopiere die Kontakt-Emailadresse

| 🚺 NinjaFirewall 🔹             | PHP backtrace                       |                                                                                          |
|-------------------------------|-------------------------------------|------------------------------------------------------------------------------------------|
| Dashboard<br>Firewall Options | Attach a PHP backtrace to important | Medium verbosity (default)                                                               |
| Firewall Policies             | notifications                       | Consult our blog for more info.                                                          |
| Monitoring                    |                                     |                                                                                          |
| Anti-Malware                  | Contact email                       |                                                                                          |
| Event Notifications           |                                     |                                                                                          |
| Login Protection              | Alerts should be sent to            | notifications@example.com                                                                |
| Logs                          |                                     | Multiple recipients must be comma-separated (e.g., joe@example.org, alice@example.org ). |
| Security Rules                |                                     |                                                                                          |

Schritt 3: gehe zu https://magos-securitas.com/downloads/ und lade die Konfigurations-Datei herunter Schritt 4: gehe zu NinjaFirewall – Firewall Options

| 🔊 Appearance        | Firewall configuration |                                                                              |
|---------------------|------------------------|------------------------------------------------------------------------------|
| 💉 Plugins           | Export configuration   | Download                                                                     |
| 👗 Users             |                        | File Check configuration will not be exported/imported.                      |
| 差 Tools             | Import configuration   | Durchsuchen                                                                  |
| II Settings         |                        | Imported configuration must match plugin version 4.x.                        |
| 🚺 NinjaFirewall     |                        | It will override all your current firewall options and rules.                |
| Dashboard           | Configuration backup   | Available backup files                                                       |
| Firewall Options    |                        | To restore NinjaFirewall's configuration to an earlier date, select it in th |
| Firewall Policies   |                        |                                                                              |
| Monitoring          |                        |                                                                              |
| Anti-Malware        | Miscellaneous          |                                                                              |
| Event Notifications |                        |                                                                              |
| Login Protection    | Dashboard Widget       | Show the latest 4 3 security news on the dashboard widget.                   |
| Logs                |                        | Set this value to 0 if you want to disable it.                               |
| Security Rules      |                        |                                                                              |
| WP+ Edition         |                        |                                                                              |
| 🌣 NinjaScanner      | Save Firewall Options  |                                                                              |

|                                                                                   | o Downloads            | C Suche                                                                                                    | n                                          |              |
|-----------------------------------------------------------------------------------|------------------------|----------------------------------------------------------------------------------------------------|--------------------------------------------|--------------|
| Name                                                                              |                        | Änderungsdatum                                                                                                    | ✓ Größe                                    | Art          |
| nfwp.4                                                                            | .2.1_20200628.dat      | Heute, 20:32                                                                                                    | 61 KB                                      | Doku         |
| Appearance                                                                        | Firewall configuration |                                                                                                    |                                            |              |
| 🖌 Plugins                                                                         | Export configuration   | Download                                                                                                    |                                            |              |
| <ul> <li>Users</li> <li>Tools</li> <li>Settings</li> <li>NiniaFirewall</li> </ul> | Import configuration   | File Check configuration will not be exported/imported. Durchsuchen nfwp.4.2.1_20200628.dat Imported configuration must match plugin version 4.x. It will override all your current firewall options and rules. |                                            |              |
| Dashboard<br>Firewall Options                                                     | Configuration backup   | Available backup files                                                                                                    | select it in the list and click 'Save Fire | ewall Option |
| Anti-Malware                                                                      | Miscellaneous          |                                                                                                    |                                            |              |
| Login Protection                                                                  | Dashboard Widget       | Show the latest $\boxed{4}$ $\widehat{\varepsilon}$ security news on the dashboa Set this value to 0 if you want to disable it.                                                                                 | rd widget.                                 |              |
| WP+ Edition                                                                       | Save Firewall Options  |                                                                                                    |                                            |              |

Schritt 5: importiere die heruntergeladene Konfigurations-Datei

Schritt 6: speicher das Formular (in manchen Fällen müssen Schritt 6 und 7 wiederholt werden)

| Firewall Options              |         |
|-------------------------------|---------|
| Your changes have been saved. |         |
|                               |         |
| Firewall protection           | Enabled |

Schritt 7: gehe zu NinjaFirewall – Event Notifications, alle Events sollten angehakt sein

| ② Dashboard         | 😈 Event Notifications             |                                                  |
|---------------------|-----------------------------------|--------------------------------------------------|
| 🖈 Posts             |                                   |                                                  |
| <b>9</b> ] Media    | WordPress admin dashboard         |                                                  |
| Pages               | Send me an alert whenever         | • An administrator loge in (default)             |
| Comments            |                                   | Someone - user, admin. editor. etc - loas in     |
| 🔊 Appearance        |                                   | <ul> <li>No, thanks (not recommended)</li> </ul> |
| 🖌 Plugins           |                                   |                                                  |
| 📥 Users             | Plugins                           |                                                  |
| 差 Tools             | Send me an alert whenever someone |                                                  |
| III Settings        |                                   | Uploads a plugin (default)                       |
| Car Octaings        |                                   | Activates a plugin (default)                     |
| NinjaFirewall       |                                   | <ul> <li>✓ Updates a plugin</li> </ul>           |
| Dashboard           |                                   | Deactivates a plugin (default)                   |
| Firewall Options    |                                   | ✓ Deletes a plugin                               |
| Firewall Policies   |                                   |                                                  |
| Monitoring          | Themes                            |                                                  |
| Anti-Malware        |                                   |                                                  |
| Event Notifications | Send me an alert whenever someone |                                                  |

Schritt 8: gehe zu Ninja<br/>Firewall – Event Notifications und füge die Kontakt-Emailadresse von Schritt 2 ein, speicher das Formular

| 🚺 NinjaFirewall                                    | PHP backtrace                                     |                                                                                        |
|----------------------------------------------------|---------------------------------------------------|----------------------------------------------------------------------------------------|
| Dashboard<br>Firewall Options<br>Firewall Policies | Attach a PHP backtrace to important notifications | Medium verbosity (default) V<br><u>Consult our blog</u> for more info.                 |
| Monitoring                                         |                                                   |                                                                                        |
| Anti-Malware                                       | Contact email                                     |                                                                                        |
| Event Notifications                                | oontdet enhan                                     |                                                                                        |
| Login Protection                                   | Alerts should be sent to                          | notifications@example.com                                                              |
| Logs                                               |                                                   | Multiple recipients must be comma-separated (e.g., joe@example.org,alice@example.org). |
| Security Rules                                     |                                                   |                                                                                        |

Schritt 9: gehe zu NinjaFirewall – Dashboard

| 👗 Users           | Firewall Dashboard |                                                                                                 |
|-------------------|--------------------|-------------------------------------------------------------------------------------------------|
| Tools             | Firewall           | Enabled                                                                                         |
| Settings          | Mada               | NinjaEirawall is running in WardDress WAE mode. For bottor protection, activate its Full WAE    |
| 🚺 NinjaFirewall   | Mode               | Activate Full WAF mode                                                                          |
| Dashboard         |                    |                                                                                                 |
| Firewall Options  | Edition            | WP Edition ~ <u>Need more security? Explore our supercharged premium version: NinjaFirewall</u> |
| Firewall Policies | Version            | 4.3.1 ~ Security rules: 2021-01-27.2                                                            |
| Monitoring        |                    |                                                                                                 |
| Anti-Malware      | PHP SAPI           | FPM-FCGI ~ 7.3.25                                                                               |

Schritt 10: klick auf "activate Full WAF mode"

Finish Installation »

some very little tweaks. But in a few cases, mostly because of some shared hosting plans restrictions, it may simply not work at all. If this happened to you, don't worry: you could still run it in WordPress WAF mode. Despite being less powerful than the Full WAF mode, it offers a level of protection and performance much higher than other security plugins.

| Select your HTTP server and your PHP server API ( SAPI )                                                   | Nginx + CGI/FastCGI or PHP-FPM (recommended) V<br>View PHPINFO |
|----------------------------------------------------------------------------------------------------|----------------------------------------------------------------|
| Select the PHP initialization file supported<br>by your server                                             | • .user.ini (recommended) php.ini                              |
| <ul> <li>Let NinjaFirewall make the necessary chang</li> <li>I want to make the changes myself.</li> </ul> | es (recommended).                                              |
| <ul> <li>Enable the sandbox.</li> <li>If there were a problem during the installation, I</li> </ul>        | NinjaFirewall would undo those changes automatically for you.  |

Schritt 11: speicher das Formular (runterscrollen um den Button zu sehen, die ausgewählten Einstellungen sollten ok sein)

| 🚺 NinjaFirewall (WP Edition)                                                                                                    | ib . |
|----------------------------------------------------------------------------------------------------|------|
| Oops! Full WAF mode is not enabled yet.<br>Because PHP caches INI files, you may need to wait up to five minutes before the changes are reloaded by the PHP interpreter. Please wait for 291 seconds before<br>trying again (you can navigate away from this page and come back in a few minutes). | 8    |

Schritt 12: NinjaFirewall wird eine .user.ini Datei auf der Ebene von wp-config.php erstellen

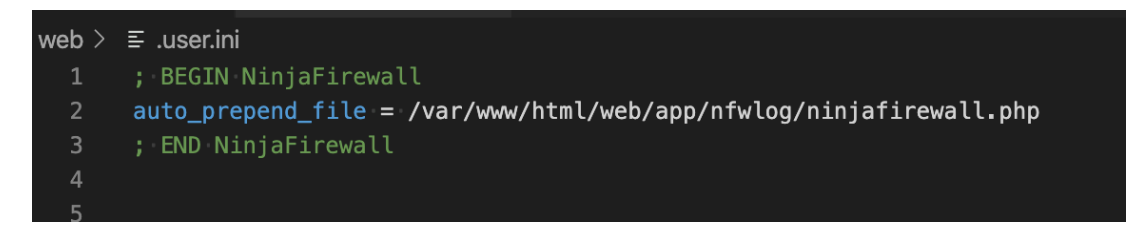

Schritt 13: nach ein paar Minuten sollte der Status aktualisiert sein (Seite neuladen)

| 🖌 Tools           | Firewall Dashboard |                                                                                                    |
|-------------------|--------------------|----------------------------------------------------------------------------------------------------|
| II Settings       | Firewall           | Enabled                                                                                                |
| 🚺 NinjaFirewall 🔹 | Mode               | NinjaFirewall is running in Full WAF mode.                                                             |
| Dashboard         | Edition            | WP Edition ~ Need more security? Explore our supercharged premium version: NinjaFirewall (WP+ Edition) |
| Firewall Options  | Version            | 4.2.1 ~ Security rules: 2020-06-26.1                                                                   |
| Monitoring        |                    | EDM ECCL - 7215                                                                                        |
| Anti-Malware      | PHP SAPI           | PPM-FCGI ~ 7.3.15                                                                                      |

Schritt 14: gehe zu NinjaFirewall – Monitoring

| Dashboard     Dashboard     Dashboar | 💓 Monitoring                                            |                                                                                                    |
|----------------------------------------------------------------------------------------------------|---------------------------------------------------------|----------------------------------------------------------------------------------------------------|
| <ul><li>≁ Posts</li><li>♀ Media</li></ul>                                                                                                    | File Check File Guard                                   |                                                                                                    |
| <ul><li>Pages</li><li>Comments</li></ul>                                                                                                    | File Check lets you perform file integrity monitoring   | upon request or on a specific interval. To start, create a snapshot of your files by clicking the butt   |
| <ul><li>Appearance</li><li>Plugins</li></ul>                                                                                                    | Create a snapshot of all files stored in that directory | /var/www/html/web/wp/<br>Default: /var/www/html/web/wp                                                   |
| <ul><li>▲ Users</li><li></li></ul>                                                                                                    | Exclude the following files/folders (optional)          | /app/nfwlog/<br>Full or partial case-sensitive string(s). Multiple values must be comma-separated ( , ). |
| 🚯 NinjaFirewall                                                                                                    |                                                         |                                                                                                    |
| Dashboard<br>Firewall Options<br>Firewall Policies<br><b>Monitoring</b><br>Anti-Malware                                                                                                    | Create Snapshot                                         |                                                                                                    |

## ${\bf Schritt} \ {\bf 15:} \ {\rm erstell} \ {\rm einen} \ {\rm Snapshot}$

| Snapshot successfully created. |                                                                                                    | 6 |
|--------------------------------|----------------------------------------------------------------------------------------------------|---|
| File Check File Guard          |                                                                                                    |   |
| Last snapshot                  | Created on: Jun 28, 2020 @ 18:37:55 +0000<br>Total files: 2,983<br>Directory: /var/www/html/web/wp<br>Exclusion: /app/nfwlog/<br>Symlinks: do not follow<br>Processing time: 5.29 seconds<br>Download Snapshot Delete Snapshot |   |
| Last changes                   | None                                                                                                    |   |

Schritt 16: setz das Scan-Intervall auf täglich

| Options                |                                                                    |
|------------------------|--------------------------------------------------------------------|
| Enable scheduled scans | ○ No (default)                                                     |
|                        | O Hourly                                                           |
|                        | ◯ Twicedaily                                                       |
|                        | <ul> <li>Daily</li> </ul>                                          |
| Scheduled scan report  | • Send me a report by email only if changes are detected (default) |
|                        | ○ Always send me a report by email after a scheduled scan          |
| Save Scan Options      |                                                                    |

Schritt 17: klick den Speichern-Button

| Monitoring                    | Help 🔻  |
|-------------------------------|---------|
| Your changes have been saved. | $\odot$ |
|                               |         |

Schritt 18: gehe zu File Guard auf der gleichen Seite

| Monitoring                    |          |   |
|-------------------------------|----------|---|
| Your changes have been saved. |          | ٢ |
| File Check File Guard         |          |   |
| Enable File Guard             | Disabled |   |
| Save File Guard options       |          |   |

Schritt 19: aktivier File Guard und klick den Speichern-Button

| 🖬 Monitorina                                   |                                                                                                    | Help 🔻 |
|------------------------------------------------|----------------------------------------------------------------------------------------------------|--------|
| Your changes have been saved.                  |                                                                                                    | ø      |
| File Check File Guard                          |                                                                                                    |        |
| Enable File Guard                              | Enabled                                                                                                    |        |
| Real-time detection                            | Monitor file activity and send an alert when someone is accessing a PHP script that was modified or colless than $10$ $\odot$ hour(s) ago.        | reated |
| Exclude the following files/folders (optional) | e.g., /foo/bar/cache/ or /cache/<br>Full or partial case-sensitive string(s), max. 255 characters. Multiple values must be comma-separated ( , ). |        |

Schritt 20: öffne ein neues Inkognito-Fenster im Browser und öffne deine-domain/wp-content/index.php?f=%00, die Anfrage sollte blockiert werden und dort sollte die folgende Information von NinjaFirewall zu sehen sein, die unten auch die Event-ID enthält

| O localhost:8080/wp-content/index.php?f=%00                                                             | ☆ |
|----------------------------------------------------------------------------------------------------|---|
| Sorry <b>127.0.0.1</b> , your request cannot be processed.                                              |   |
| For security reasons, it was blocked and logged.                                                        |   |
|                                                                                                    |   |
| If you believe this was an error please contact the<br>webmaster and enclose the following incident ID: |   |
| [ #5962800 ]                                                                                            |   |

Schritt 21: gehe zu NinjaFirewall – Logs, die blockierte Anfrage sollte jetzt dort auftauchen

| <b>9</b> Medien     | Firewall Log Live Log                                                                                                    |
|---------------------|----------------------------------------------------------------------------------------------------|
| 📕 Seiten            | Viewing: firewall 2022-02 (181 bytes)                                                                                                    |
| Kommentare          |                                                                                                    |
| 🔊 Design            | DATE         INCIDENT         LEVEL         RULE         IP         REQUEST           26/Feb/22         19:57:06         #5962800         CRITICAL         2         127.0.0.1         GET /wp-content/index.php - ASCII character 0x00 (NULL byte) |
| 🖌 Plugins           |                                                                                                    |
| 👗 Benutzer          |                                                                                                    |
| 🖋 Werkzeuge         |                                                                                                    |
| 🖪 Einstellungen     |                                                                                                    |
| NinjaFirewall       |                                                                                                    |
| Dashboard           |                                                                                                    |
| Firewall Options    |                                                                                                    |
| Firewall Policies   |                                                                                                    |
| Monitoring          |                                                                                                    |
| Anti-Malware        |                                                                                                    |
| Event Notifications |                                                                                                    |
| Login Protection    |                                                                                                    |
| Logs                |                                                                                                    |

Schritt 22 (optional): gehe zu NinjaFirewall – Login Protection und verwende die folgenden Optionen

| Uogin Protection                                      |                                                                        |
|-------------------------------------------------------|------------------------------------------------------------------------|
| Enable brute force attack protection                  | Enabled                                                                |
|                                                       |                                                                        |
| Type of protection                                    | Username + Password                                                    |
|                                                       | Captcha image                                                          |
| When to enable the protection                         | Always enabled                                                         |
|                                                       | When under attack                                                      |
|                                                       |                                                                        |
| Message                                               | Type the characters you see in the picture below:                      |
|                                                       | This message will be displayed above the captcha. Max. 255 characters. |
|                                                       |                                                                        |
| Various options                                       |                                                                        |
| Apply the protection to the xmlrpc.php script as well | Yes                                                                    |
| Enable bot protection                                 | Yes                                                                    |